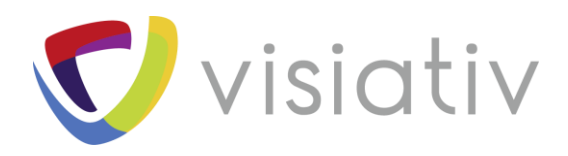

| Auteur  | Jérémy Reisch, consultant avant-vente pour le groupe Visiativ |  |  |  |  |  |  |
|---------|---------------------------------------------------------------|--|--|--|--|--|--|
| Date    | 28/06/2018                                                    |  |  |  |  |  |  |
| Produit | SOLIDWORKS Inspection                                         |  |  |  |  |  |  |
| Version | 2016,2017,2018                                                |  |  |  |  |  |  |

 $\ensuremath{\mathbb{C}}$  Visiativ toute reproduction partielle ou complète est interdite sans autorisation

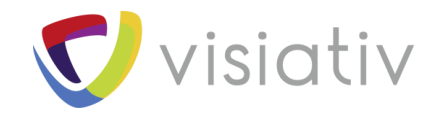

## GESTION DE LA LOCALISATION DANS SOLIDWORKS INSPECTION

Dans une mise en plan complexe, contenant beaucoup de côtes, il peut être difficile de retrouver une caractéristique spécifique parmi toutes celles à traiter. Il est possible avec SOLIDWORKS Inspection de définir un zonage/repère facilitant la localisation des côtes et ainsi retrouver plus rapidement une caractéristique sur un plan.

## 1.1 CREATION DE LA GRILLE

Pour définir ce repérage, il est d'abord nécessaire de créer une grille en spécifiant le nombre de lignes et de colonnes ainsi que le type de repérage (A...Z, 1...99).

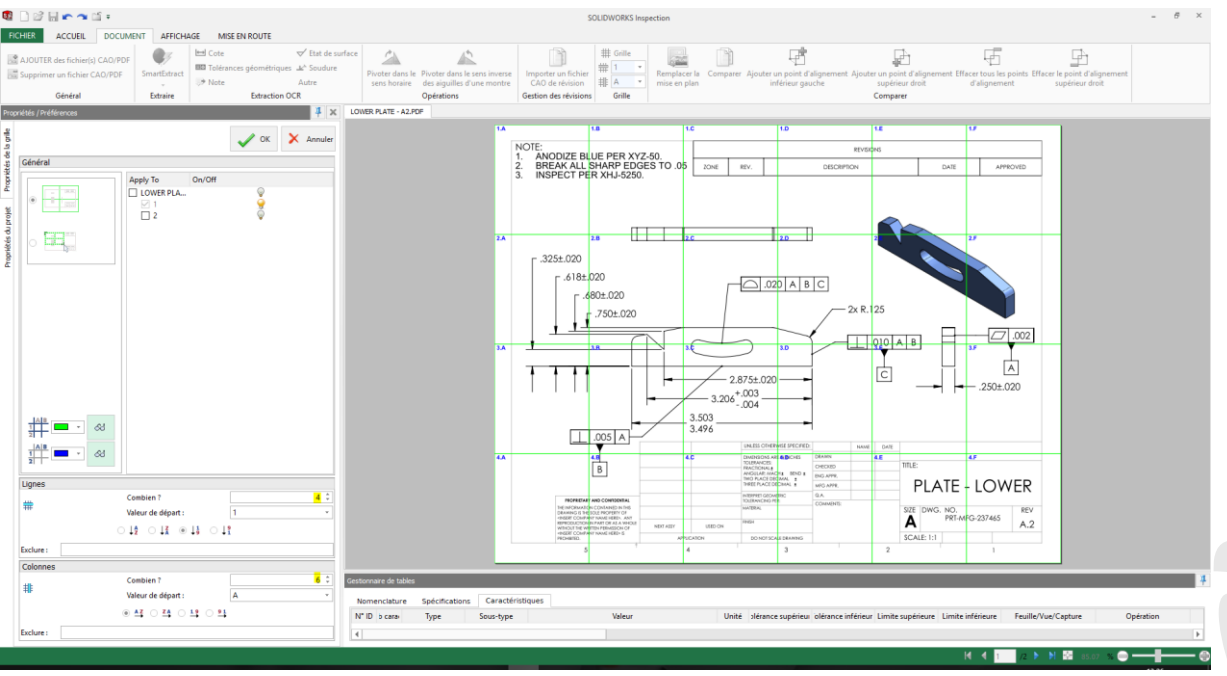

La grille et/ou la désignation des cases peuvent être masquées pour ne pas surcharger le plan.

Une fois cette grille définie, l'ensemble des caractéristiques capturées se voient associées une propriété de localisation dans la table des caractéristiques.

| Sestionnaire de tables |                                              |                    |      |           |             |       |                    |                    |                   |                   |         |
|------------------------|----------------------------------------------|--------------------|------|-----------|-------------|-------|--------------------|--------------------|-------------------|-------------------|---------|
| Nome                   | Nomenclature Spécifications Caractéristiques |                    |      |           |             |       |                    |                    |                   |                   |         |
| N° ID                  | Nb caract.                                   | Zone de caractères | Туре | Sous-type | Valeur      | Unité | plérance supérieur | olérance inférieur | Limite supérieure | Limite inférieure | Feuille |
| 1                      | 1                                            | 2.A                | Cote | Longueur  | ,325±,020   | mm    | +,020              | -,020              | ,345              | ,305              | 1       |
| 2                      | 2                                            | 2.A                | Cote | Longueur  | ,618±,020   | mm    | +,020              | -,020              | ,638              | ,598              | 1       |
| 3                      | 3                                            | 2.B                | Cote | Longueur  | ,680±,020   | mm    | +,020              | -,020              | ,700              | ,660              | 1       |
| 4                      | 4                                            | 2.B                | Cote | Longueur  | ,750±,020   | mm    | +,020              | -,020              | ,770              | ,730              | 1       |
| 5                      | 5                                            | 2.D                | Cote | Rayon     | 2X R,125    | mm    | +,05               | -,05               | ,175              | ,075              | 1       |
| 6                      | 6                                            | 3.C                | Cote | Angle     | 3,206 +,003 | deg   | +,003              |                    | 3,209             | 3,206             | 1       |
| 7                      | 7                                            | 3.C                | Cote | Longueur  | 2,875±,020  | mm    | +,020              | -,020              | 2,895             | 2,855             | 1       |
| 8                      | 8                                            | 3.F                | Cote | Longueur  | ,250±,020   | mm    | +,020              | -,020              | ,270              | ,230              | 1       |

**C**visiati

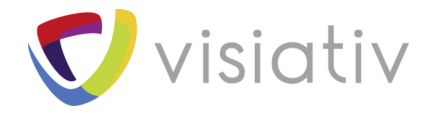

## 1.2 EDITEUR DE MODELE

Pour exporter cette valeur dans un rapport d'inspection sur Excel, il faut utiliser le configurateur de modèle.

| sa 🗋         | 💕 🔒 🕿 🕋 🗂 Ŧ                    |              |
|--------------|--------------------------------|--------------|
| FICHIEF      | ACCUEIL DOCUMEN                | T AFFICHAGE  |
|              | Nouveau projet                 | Ctrl+Shift+N |
| Ê            | Ouvrir un projet               | Ctrl+O       |
|              | Importer le fichier XML        |              |
|              | AJOUTER des fichier(s) CAO/PDF |              |
|              | Fermer le projet               | Ctrl+F4      |
|              | Enregistrer                    | Ctrl+S       |
| $\mathbb{R}$ | Enregistrer sous               | •            |
|              | Publier                        | ۲            |
|              | Editeur de modèle              | Ctrl+T       |
|              | Editeur OCR                    |              |
| ?            | Aide                           | F1           |

La propriétés « Zone » est alors disponible dans le menu déroulant « Jeton de caractéristique ».

| iv SOLIDWORKS Inspection Ter | nplate Editor                                      | - 🗆 X            |
|------------------------------|----------------------------------------------------|------------------|
| Modèle actif                 | F:\SolidWorks\52 - SolidWorks Inspection\521 - Par | ramétra Modifier |
| • Vertical Based Template    | ⊖ Horizontal Based Template                        |                  |
| Jeton de document            |                                                    | ~                |
| Jeton de propriété du proje  | t                                                  | ~                |
| Jeton de nomenclature        |                                                    | ~                |
| Jeton de spécification       |                                                    | ~                |
| Jeton de caractéristique     | Zone                                               | ~                |
| Jeton de mesures             |                                                    | ~                |
| Fermer le modèle une foi     | s terminé Insérer Fini                             | Annuler          |

Il faut « Insérer » ce paramètre dans une des cases du modèle Excel. Le code, ajouté dans la case sélectionnée, sera interprété lors du traitement de l'export d'un plan.

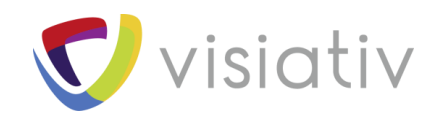

| Enre     | gistremer                                                                         | nt automatique 💽                          | 5-0                   | c> 🤗 Ŧ             |                  |                |                                           | AS                     | 9102_Visiativ_Standalone1 |
|----------|-----------------------------------------------------------------------------------|-------------------------------------------|-----------------------|--------------------|------------------|----------------|-------------------------------------------|------------------------|---------------------------|
| Fichier  | Accu                                                                              | ueil Insertion M                          | ise en page           | Formules Donné     | es Révision      | Affichage      | Développeur                               | Foxit PDF              | SOLIDWORKS PDM            |
| Coller   | 🔏 Coup                                                                            | er<br>er     •<br>oduire la mise en forme | Arial<br>G I <u>S</u> | • 8 • A /          | · = = =          | ≫ • ë:         | Renvoyer à la ligne<br>Fusionner et centr | e automatiquer<br>er 👻 | ment Standard             |
|          | Press                                                                             | e-papiers 5                               |                       | Police             | rs -             | Ali            | gnement                                   |                        | S Nombre                  |
| C9       | C9 • : × ✓ fr iex:INSPECTIONXPERT/INSPECTION_SHEET/ATTRIBUTES/ATTRIBUTE/@Location |                                           |                       |                    |                  |                |                                           |                        |                           |
|          | -                                                                                 | 0                                         |                       | iy SOLIDWORKS Insp | ection Template  | Editor         |                                           |                        | - 🗆 🗙                     |
| 1<br>2   | B                                                                                 | visiativ_                                 | D                     | Modèle actif       | F:\So            | idWorks\52 - S | GolidWorks Inspe                          | ction\521 - Pa         | aramétra Modifier         |
| 3 4      |                                                                                   | 1                                         | . N° de Pièce         | • Vertical Based   | Template         | O Horiz        | zontal Based Ter                          | nplate                 |                           |
| 5        | iex:INSF                                                                          | PECTIONXPERT/INSP<br>S/PROJECTPROI        | ECTION_SHE            | Jeton de docume    | nt               |                |                                           |                        | ~                         |
| 6        |                                                                                   |                                           | Liste d               | Jeton de propriét  | é du projet      |                |                                           |                        | ~ -                       |
| 7        | 5. N°                                                                             | 6. Localisation                           | 7. Туре               | Jeton de nomenc    | ature            |                |                                           |                        | oi<br>⊥té                 |
| 9        | iex:INSPE                                                                         | iex:INSPECTIONXPERT/IN                    | iex:INSPECTIO         | Jeton de spécifica | tion             |                |                                           |                        | ~                         |
| 10       |                                                                                   |                                           |                       | Jeton de caractér  | istique          | Zone           |                                           |                        | ~                         |
| 11<br>12 |                                                                                   |                                           |                       | Jeton de mesures   |                  |                |                                           |                        | ~                         |
| 13<br>14 |                                                                                   |                                           |                       | 🗹 Fermer le modè   | le une fois term | iné            | Insérer                                   | Fini                   | Annuler                   |
| 15       |                                                                                   |                                           |                       |                    |                  |                |                                           |                        |                           |

Une fois le modèle sauvegardé (en appuyant sur « Fini »), la localisation est intégrée dans le rapport lors de l'export Excel.

## 1.3 EXEMPLE DE RAPPORT AVEC LOCALISATION

Une fois le modèle sauvegardé (en appuyant sur « Fini »), la localisation est intégrée dans le rapport lors de l'export Excel.

|       | visiativ        | $\checkmark$ |                  |              |                   |                   |                |
|-------|-----------------|--------------|------------------|--------------|-------------------|-------------------|----------------|
|       | 1.              | N° de Pièce  |                  |              |                   |                   | 2. Désignation |
|       |                 |              |                  |              |                   |                   |                |
|       |                 | Liste des    | caractéristiques |              |                   |                   | Résul          |
| 5. N° | 6. Localisation | 7. Туре      | 8. Requirement   | 8a.<br>Unité | 8b. Limite<br>Sup | 8c. Limite<br>Inf | 9. Mesure      |
| 1     | 2.A             | Longueur     | .325±.020        | mm           | 0,345             | 0,305             |                |
| 2     | 2.A             | Longueur     | .618±.020        | mm           | 0,638             | 0,598             |                |
| 3     | 2.B             | Longueur     | .680±.020        | mm           | 0,700             | 0,660             |                |
| 4     | 2.B             | Longueur     | .750±.020        | mm           | 0,770             | 0,730             |                |
| 5     | 2.D             | Rayon        | 2x R.125         | mm           | 0,175             | 0,075             |                |
| 6     | 3.C             | Angle        | 3.206+.003       | deg          | 3,209             | 3,206             |                |
| 7     | 3.C             | Longueur     | 2.875±.020       | mm           | 2,895             | 2,855             |                |
| 8     | 3.F             | Longueur     | .250±.020        | mm           | 0,270             | 0,230             |                |
|       |                 |              | 1                | 1            | 1                 | I                 |                |

Attention, la localisation sous forme de zone n'est disponible qu'avec la version Standalone de SOLIDWORKS Inspection.